# Préstamos Agrupación de Deudas

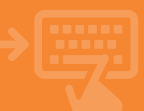

#### Accede a tu banca electrónica.

Pincha sobre el apartado de Financiación, en la opción Préstamo Consumo.

I

|     | cajamar        | Banca Electrónica Broker Mis Finanzas Q Ó Sal                                                                                                    | l <b>r</b><br>21 |
|-----|----------------|----------------------------------------------------------------------------------------------------|------------------|
| 8   | Cuentas        | 🖹 Inicio > Financiación                                                                                                    | _                |
| 55  | Tarjetas       | % FINANCIACIÓN                                                                                                    |                  |
| %   | Financiación 🤞 | Préstamos                                                                                                    |                  |
| Ð   | Ahorro         | → General → Cuadro de amortización → Entrega anticipada → Movimientos → Recibos pendientes → Evolución tipo de interés → Simulador → Liquidación cuenta créd | Sto              |
| Gir | Archivos       | → Consulta de recibos → Préstamos cancelados → Hipoteca online                                                                                               |                  |
| 0   | Internacional  | Consumo                                                                                                    |                  |
| ٩   | Seguros        | → Préstamo consumo → Linea de Crédito                                                                                                    |                  |
| Ж   | Utilidades     | Cartera                                                                                                    |                  |
| œ   | Remesas Web    | → Cartera de efectos → Descuento comercial → Remesas emitidas → Devueitos                                                                                    |                  |

## Solicitud de préstamo para Agrupación de deuda.

Elige la cuenta en la que tienes los préstamos relacionados y después selecciona **Agrupación de deudas**.

Ten en cuenta que cuando se solicita agrupación de deudas es obligatorio incorporar un cotitular si tu situación familiar es "casado/a" o "pareja de hecho".

3

4

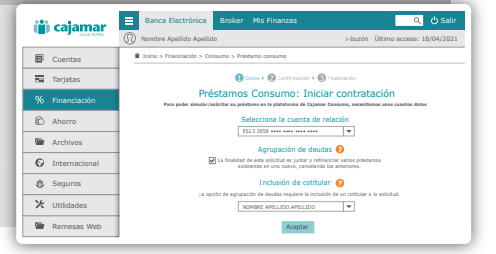

### La solicitud quedará pendiente de firma por el cotitular.

En caso de tener que incluir a un cotitular\*, este deberá acceder a su banca electrónica y en **Operaciones pendientes** firmar la autorización.

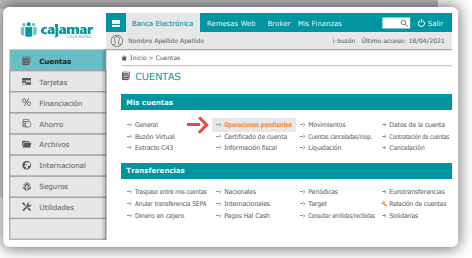

\* El cotitular deberá tener acceso a banca electrónica, email y móvil informados, así como ser cotitular de una cuenta junto con el titular que inicia la solicitud del préstamo.

#### Enlace con plataforma de préstamos Cajamar Consumo.

Cuando el cotitular ha firmado como conforme su inclusión en la operación, al acceder de nuevo en la solicitud como titular, nos aparecerá una pantalla en la que deberemos configurar nuestro préstamo para poder seguir con la solicitud del mismo. En caso contrario, se deberá iniciar una nueva solicitud.

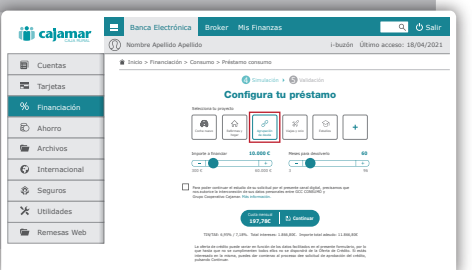